## FAQ DTU GOS

- Q: Apa fungsi dari system Deposit Top Up Management ini ?
- A: **Deposit Top Up Management** atau biasa disebut **DTU**, merupakan fasilitas pembayaran tambahan yang diperuntukan bagi GOS Member untuk melakukan transaksi di system GOSGA (<u>https://gosga.garudaindonesia.com/web/</u>) sehingga memberikan kemudahan dalam bertransaksi pembelian tiket.
- Q: Bagaimana cara Saya melakukan **AKTIVASI** di Website Deposit Top Up (DTU) Management?
- A: Langkah pertama yang harus Anda lakukan adalah membuka urL https://deposit.garuda-indonesia.com/GarudaAgentCustomer/login setelah itu di sebelah kanan halaman utama klik icon "Activate your account now". Nanti akan muncul halaman untuk Anda memasukkan Tourcode & Email yang sudah terdaftar di system GOSGA pada saat awal registrasi dan kemudian Submit.
  - NOTE:

Proses aktivasi ini belum selesai, yang harus diperhatikan setelah **Submit** Tourcode & Email, Anda harus membuka email Anda yang sudah di input di awal, dan cek email dari sender: <u>gosga@garuda-indonesia.com</u> dengan **SUBJECT: "Aktifasi DTU (Deposit Top Up)**", setelah itu ikuti langkah selanjut nya untuk pengaktifan lebih lanjut dengan cara meng-**klik** link aktivasi nya. Setelah di klik nanti akan keluar halaman untuk input **PASSWORD** & **PIN** yang nanti nya terdaftar di system DTU.

Setelah selesai, mohon diperhatikan kembali untuk membuka sekali lagi email Anda, dan cek email dari <u>gosga@garuda-indonesia.com</u> dengan **SUBJECT:** "**Deposit Top Up GOS GARUDA (AKUN DEPOSIT AKTIF)**", di dalam email tersebut terdapat informasi data diri Anda yang sudah terdaftar di system DTU. Dan di system DTU ini Anda akan mendapatkan yang nama nya **GOS ID** (8 digit angka) sebagai identifikasi pada saat Anda melakukan Top Up Saldo di channel-channel Bank yang sudah bekerjasama.

- Q: **Password & PIN** yang sudah saya Input di awal aktivasi di system DTU fungsi nya untuk apa?
- A: **Password** berfungsi sebagai security pada saat Anda LOGIN ke web DTU. Dimana pada saat Anda mau Login ke WEB DTU harus input Tourcode & Password tersebut

**PIN** berfungsi sebagai security tambahan pada saat Anda melakukan transaksi pembelian di system GOSGA, yang dimana pada saat Anda memilih pembayaran melalui deposit ini, Anda harus memasukkan "**reference number**", dan reference number tersebut didapatkan setelah Anda memasukkan PIN di halaman konfirmasi pembayaran nya

- Q: Kenapa saya tidak bisa melakukan **AKTIVASI** di Website Deposit Top Up (DTU) Management?
- A: Mohon dipastikan apakah **Email** yang di input pada saat aktivasi sudah sama dengan data pada saat registrasi GOS.

- Q: Kenapa saya tidak bisa melakukan **LOGIN** di Website Deposit Top Up Management?
- A: Mohon dipastikan apakah **Password** yang di input sudah sama dengan yang terditar di system DTU (bukan di system GOSGA)
- Q: Saya lupa Password dan PIN untuk di system DTU ini, apakah Saya bisa membuat baru Password dan PIN baru?
- A: Bisa, pertama yang harus Anda lakukan adalah membuat ulang Password nya dengan cara meng-klik "Forgot your Password? It's ok just click here" dan setelah itu input Tourcode & Email (email yang terdaftar di system GOS pada saat registrasi), setelah sukses cek email (sesuai email yg sudah di input) dan buka email dari sender gosga@garuda-indonesia.com dengan SUBJECT: "Change Password Notification" dan setelah itu klik LINK untuk membuat Password baru.

Setelah proses ganti Password selesai, lakukan login kedalam WEB DTU dan pilih menu "**Change PIN**" disebelah kiri bawah halaman utama setelah Login. Kemudian Anda hanya tinggal memasukkan **PIN BARU** (tanpa perlu input PIN LAMA Anda)

- Q: Bagaimana cara Saya melakukan pembayaran menggunakan fasilitas DTU ini?
- A: Langkah pertama yang harus Anda lakukan yaitu melakukan Top Up Saldo untuk Akun Deposit Anda
- Q: Bagaimana cara Saya melakukan Top Up Saldo tersebut?
- A: Top Up saldo dapat di lakukan melalui channel Bank Mandiri, antara lain dapat di lakukan di ATM Mandiri, Internet Bangking (IB) Mandiri (Personal & Corporate), Jaringan ATM Bersama dan TRANSFER melalui TELLER Bank Lain. NOTE:

Sebelum melakukan pembayaran di ATM Mandiri & IB Mandiri (*Personal & Corporate*), Anda harus melakukan input nominal jumlah yang akan di Top Up di WEB DTU di menu "**TOP UP MANAGEMENT**"

- Q: Apakah ada minimum Nominal Top Up ?
- A: Ada, minimum top up saldo per sekali transaksi pembayaran di semua channel pembayaran yang sudah disediakan yaitu **Rp 5.000.000,- dan berlaku kelipatan nya** (Contoh: Rp 5.000.000; Rp 10.000.000; Rp 15.000.000, dst)
- Q: Apakah setelah saya melakukan Top Up Saldo di channel pembayaran yang sudah disediakan, Akun SALDO deposit saya langsung bisa digunakan untuk melakukan transaksi pembelian di system GOSGA?
- A: Untuk top up saldo melalui channel **ATM Mandiri & IB Mandiri** (Personal & Corporate), akun Saldo deposit Anda akan langsung **aktif/terupdate**, sehingga bisa langsung digunakan untuk melakukan transaksi di system GOSGA

Sedangkan jika Anda melakukan Top Up Saldo melalui channel **ATM Bersama** dan **TRANSFER melalui TELLER Bank Lain**, **saldo akan aktif setelah 1x24 jam** (hari kerja). **NOTE:** Notifikasi email akan dikirimkan setelah saldo Aktif

- Q: Fitur-fitur menu apa saja yang terdapat di dalam WEB DTU Management ini ?
- A: Fitur-fitur yang terdapat dalam WEB DTU ini antara lain Anda dapat melihat report transaksi TOP UP yang sudah dilakukan dan melihat report transaksi pembelian tiket melalui system Deposit ini. Selain itu Anda dapat melakukan "Edit Account" dan "Change PIN"
- Q: Kenapa Saya tidak dapat melakukan transaksi pembelian tiket di GOSGA padahal SALDO Deposit saya masih **Rp 1.000.000,- ?**
- A: Di dalam system DTU Management ini ada ketentuan bahwa Saldo minimum mengendap yaitu **Rp 1.000.000,-.** Sehingga disarankan bagi semua GOS Member jika Saldo Balance nya sudah di angka Rp 1.000.000,- untuk segera dapat melakukan top up saldo kembali